## Workflows Tip of the Week

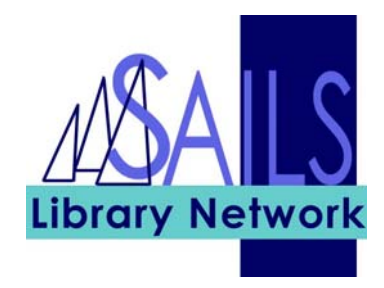

## Module: Circulation

## Summary: Viewing inactive holds

**Note:** You can view inactive (that is, canceled or expired) holds in a patron record. You no longer need to enter a note in the comment field about items not picked up.

## Instructions:

- 1. In WorkFlows, go to **Display User** or **Display User Holds**.
- 2. Near the bottom of the screen, set the Type of Hold to INACTIVE. It will then list any holds that are EXP\_ONSHELF (that is, were not picked up), EXPIRED, or CANCELED. The system automatically supplies this information.

| W SirsiDynix Symphony WorkFlows           |                                                       |                      |                   |                          |                         |                    |                |          | _10 ×                |
|-------------------------------------------|-------------------------------------------------------|----------------------|-------------------|--------------------------|-------------------------|--------------------|----------------|----------|----------------------|
| File Edit Wizards Helpers Module          | s Preference To                                       | ols Window           | Help              |                          |                         |                    |                |          | <b>ା Sirsi</b> Dynix |
| Acquisitions   Booking   Cataloging   Cir | rculation Configura                                   | ation   ILL   Offlin | ne   Outreach   F | Reports   Requests       | Reserves Sel            | lection   Serial C | ontrol Utility |          |                      |
| 🖨 Print 🗾                                 | Display User                                          |                      |                   |                          |                         |                    |                |          | - 🗆 ×                |
| Users                                     |                                                       | 2                    |                   |                          |                         |                    |                |          |                      |
| 🔒 Display User                            | Alerts                                                |                      |                   |                          |                         |                    |                |          |                      |
| Suser Registration                        | Name: <u>Aa</u><br>Id: 11                             | a Joe<br>11          |                   |                          |                         |                    |                |          |                      |
| 省 Modify User                             | Group ID:                                             |                      |                   |                          |                         |                    |                |          |                      |
| 🗳 Copy User                               | Profile name: ST                                      | UDENTS               |                   |                          |                         |                    |                |          |                      |
| 🐇 Confirm Address                         | User ID: 1111                                         |                      |                   |                          |                         |                    |                |          |                      |
| 🕡 Renew Privilege                         | Case in hill                                          |                      |                   |                          |                         |                    |                |          |                      |
| 🗞 Send Message                            |                                                       |                      |                   | ,                        |                         |                    |                |          |                      |
| Remove User                               | Summary Addre                                         | esses Extended       | Info Bills Che    | ckouts Holds Sus         | pension                 |                    |                |          |                      |
| Items 🛞                                   | Holds:1                                               |                      |                   | ,,                       | ,                       | ,                  |                |          |                      |
| Holds                                     | Title                                                 | Item ID              | Level             | Status                   | Placed                  | Pickup at          | Pickup by      | Expires  | Inactive Reas        |
| R Place Hold                              | irdeks in the                                         | 33574000320          | TITLE             | (unavaliable)            | 7/25/2006               | NDED-NORMA         |                | 3/2/2001 | CANCELLED            |
| Reace Blanket Hold                        |                                                       |                      |                   |                          |                         |                    |                |          |                      |
| Display User Holds                        |                                                       |                      |                   |                          |                         |                    |                |          |                      |
| Modify Holds for User                     |                                                       |                      |                   |                          |                         |                    |                |          |                      |
| Remove User Hold                          |                                                       |                      |                   |                          |                         |                    |                |          |                      |
| 🏟 Display Title Holds                     |                                                       |                      |                   |                          |                         |                    |                |          |                      |
| Display Item Holds                        | C Display option                                      | s                    |                   |                          |                         |                    |                |          |                      |
| Modify Holds for Item                     | C Pickup library © Placed at library C Wining library |                      |                   |                          |                         |                    |                |          |                      |
| 🙀 Remove Item Hold                        | Library: All li                                       | oraries              | TVI               | e of hold: Inactive      |                         |                    |                |          |                      |
| Trap Holds                                |                                                       |                      |                   | Indean                   |                         |                    |                |          |                      |
| Special 🛞                                 |                                                       |                      |                   |                          |                         |                    |                |          |                      |
| In-Transit Items 🛞                        |                                                       |                      |                   | Display<br>this User (o) | Display<br>Another User | Close              |                |          |                      |

At the present time, we are keeping that history information on file for six months, although we will be reviewing that amount of time with the circulation policy committee this fall.